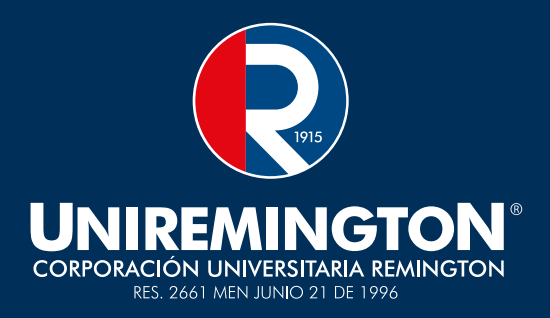

# INSTRUCTIVO SOLICITUD DE CERTIFICADOS UNIREMINGTON SEDES CASANARE 2022-2

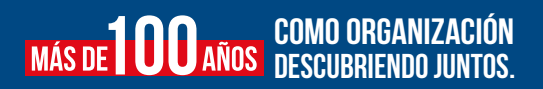

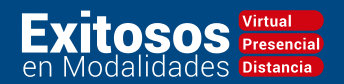

## ¿COMO SOLICITAR UN CERTIFICADO?

A través del sitio web institucional www.uniremington.edu.co estudiantes y egresados podrán solicitar los certificados académicos así:

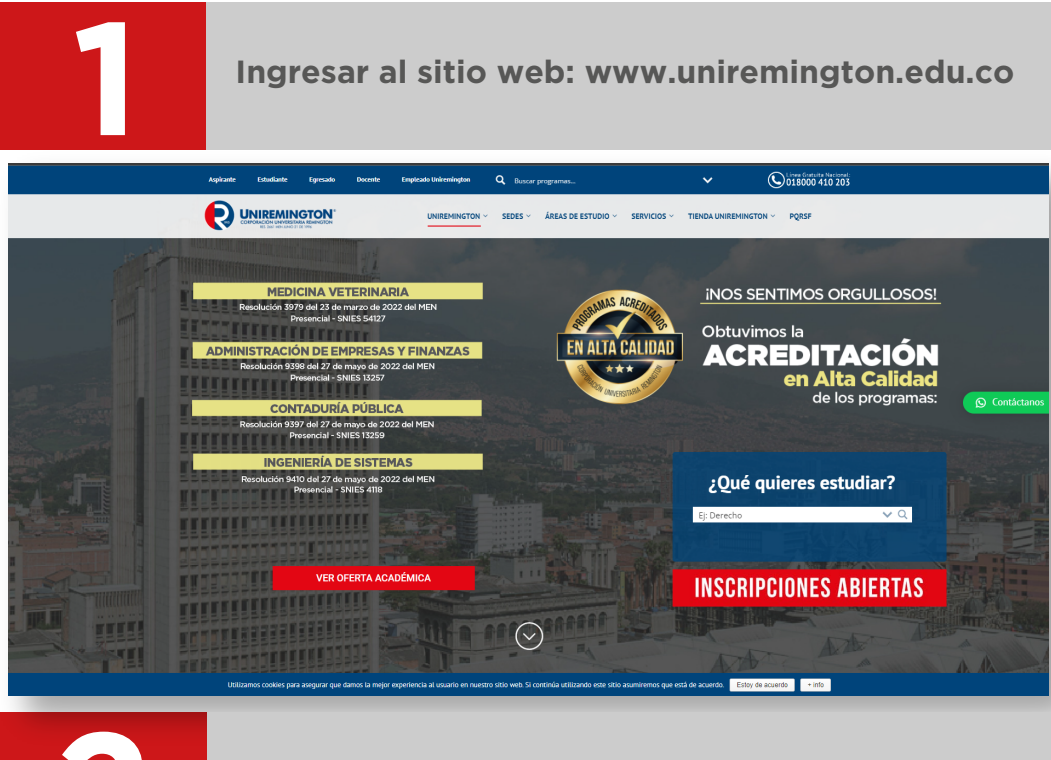

#### Dar clic en el enlace "TIENDA UNIREMINGTON"

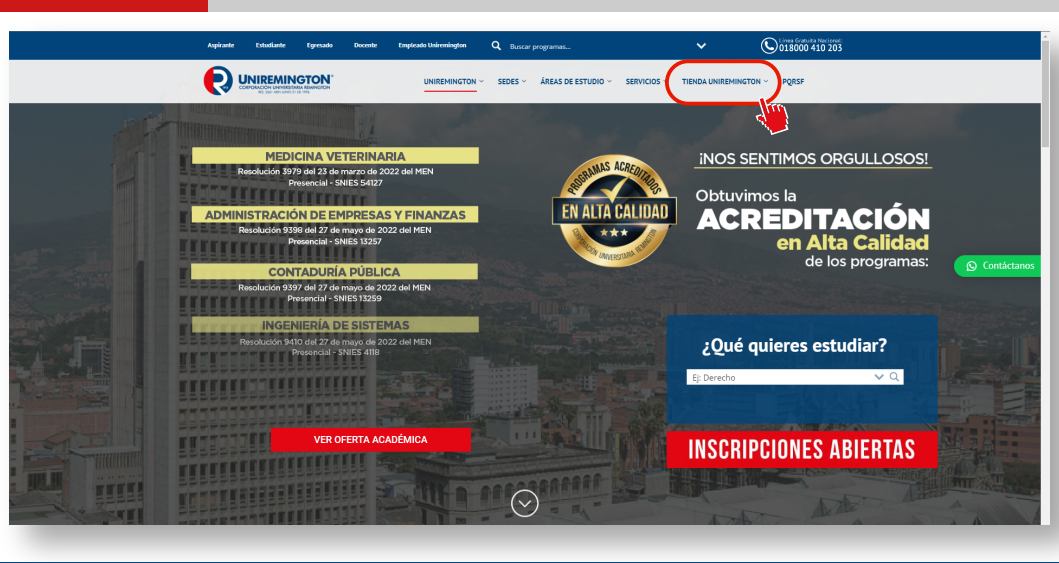

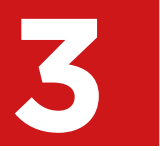

#### Una vez ingresemos al enlace tienda.uniremington.edu.co nos desplazamos hacia la parte inferior del sitio

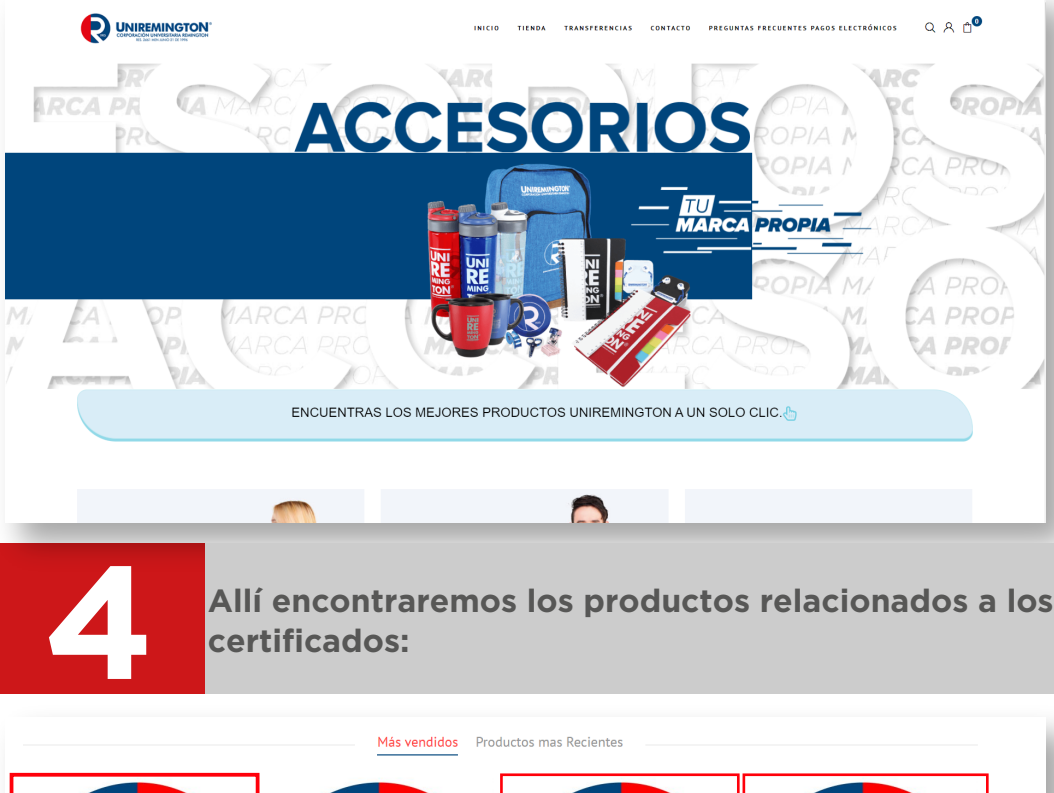

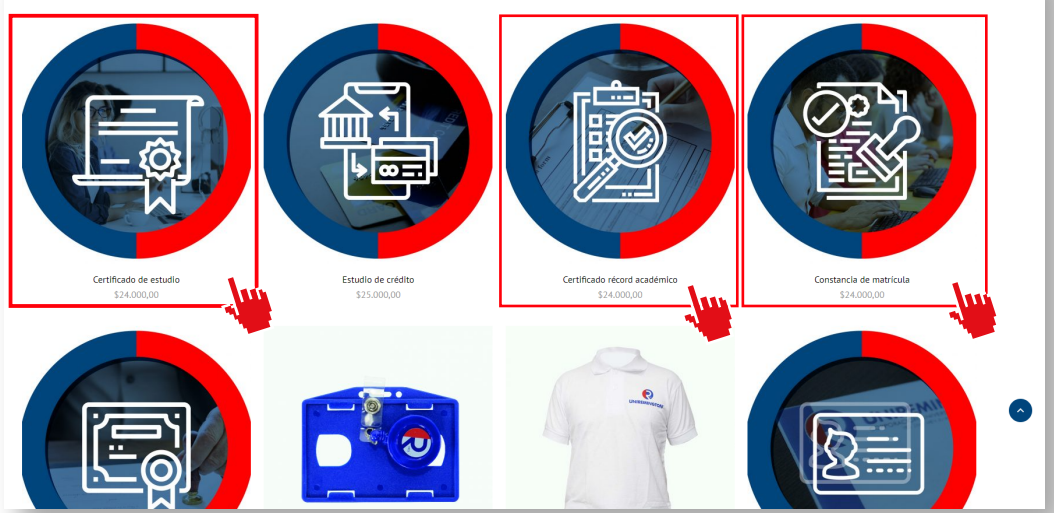

Es importante identificar el tipo de certificado a solicitar, existen tres tipos certificados que se pueden solicitar los cuales son:

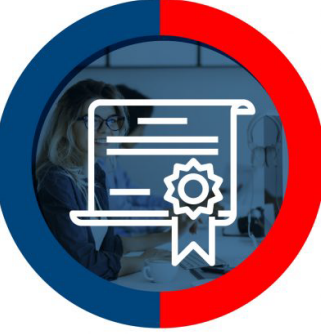

#### Certificado de estudio - \$24.000

Este documento se expide a los estudiantes activos e inactivos que cursen o hayan cursado programas en la institución, contiene la siguiente información:

Nombre del estudiante, documento de identidad, semestre que cursa o cursó, programa, registro calificado, duración del programa.

El estudiante podrá solicitar la inclusión de intensidad horaria, promedio, horario o información adicional que requiera el solicitante.

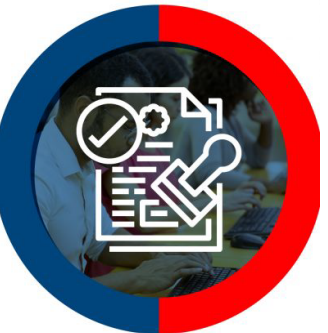

#### Certificado récord académico - \$24.000

Certifican todas las asignaturas cursadas de un programa en la institución con sus respectivas notas, créditos, periodos y promedios

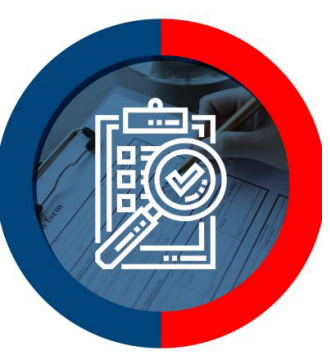

#### Constancia de matrícula - \$24.000

Este se expide solo a estudiantes activos que se encuentren matriculados o adelantando matrícula en nuestra institución para el periodo actual.

Contiene la siguiente información: Nombre del estudiante, documento de identidad, semestre que cursa, programa, registro calificado, duración del programa.

El estudiante podrá solicitar la inclusión de intensidad horaria, promedio, horario o información adicional que requiera el solicitante.

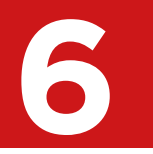

Una vez identificado el tipo de certificado a solicitar se debe proceder a dar clic sobre el icono del certificado

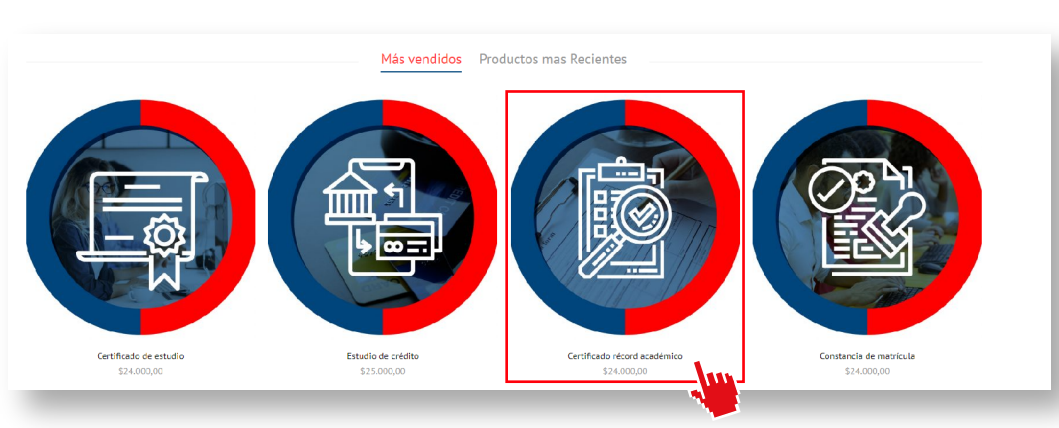

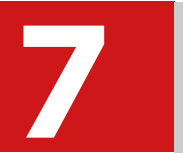

Una vez seleccionamos el icono del certificado nos llevará a la siguiente página, allí se selecciona la opción de: "AÑADIR AL CARRITO"

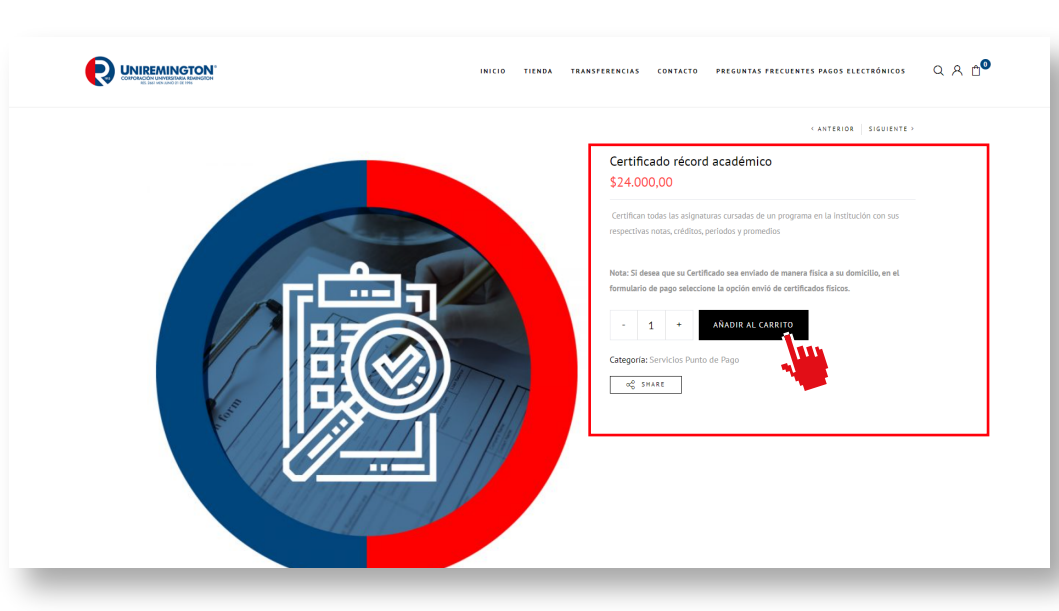

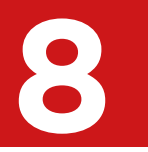

Una vez seleccionamos la opción de "AÑADIR AL CARRITO" nos aparecerá una barra lateral confirmando el producto seleccionado, procedemos a dar clic en "PAGAR"

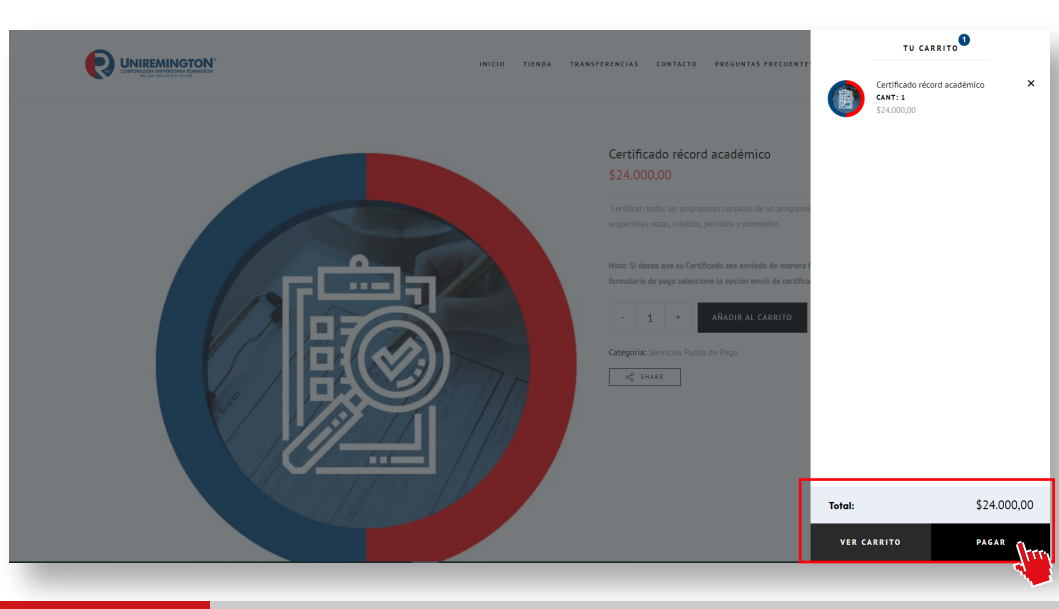

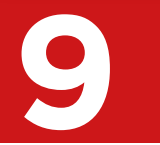

A

Una vez seleccionamos la opción de "PAGAR" seremos Redirigidos al portal de pagos, allí se debe completar toda la información para el proceso de pago.

MARCA PROPIA MARCA PROPIA MARCA PROPIA MARCA PROPIA MARCA PROPIA MARCA PROPIA MARCA PROPIA MARCA PROPIA MARCA PROPIA MARCA PROPIA MARCA PROPIA MARCA PROPIA

¡Recuerde que los datos consignados en el siguiente formulario deben ser los de la persona a la cual se le asignará el ID de la factura!

TU PEDIDO

"Certificado récord académico" se ha añadido a tu carrito.

Ver carrito

¿YA ERES CLIENTE? HAZ CLIC AQUÍ PARA ACCEDER

¿TIENES UN CUPÓN? HAZ CLIC AQUÍ PARA INTRODUCIR TU CÓDIGO

DETALLES DE FACTURACIÓN

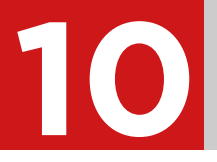

Se procede a llenar los campos de información y contacto. Es importante verificar que el correo electrónico sea valido ya que ahí será enviado el certificado.

| FALLES DE FACTURACIÓN | TU PEDID | 0                                          |                                                                                                    |
|-----------------------|----------|--------------------------------------------|----------------------------------------------------------------------------------------------------|
| lidos *               | Ģ        | Certificado<br>de<br>estudio<br>× <b>1</b> | \$24.000,00                                                                                                    |
|                       | Subtotal |                                            | \$24.000,00                                                                                                    |
|                       | Envío    | ŧ                                          | <ul> <li>Compra sin costo<br/>adicional</li> </ul>                                                                      |
|                       |          |                                            | <ul> <li>Recogida en sede</li> <li>(Medellín, Bogotá y</li> <li>Montería) y</li> <li>documentación al correo</li> </ul> |
| o*                    |          |                                            | sin costo adicional<br>Costo de envió<br>(\$14.000 kg) - ( kg<br>adicional \$2.000) Solo                                |
| •                     |          |                                            | para Productos Marca<br>propia y Fondo Editorial:<br>\$7.500,00                                                         |
| nistrativo × •        |          |                                            | Envió de Certificados<br>físicos: \$21.000,00                                                                           |
|                       | Total    |                                            | \$24.000,00                                                                                                    |

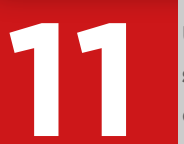

Una vez llenado todos los campos se elige el tipo de envío: "**compra sin costo adicional**" para que el certificado sea enviado al correo electrónico y enseguida finalizamos dando clic en realizar pedido

> ● PlacetoPay PlacetoPay Pague seguro a través de PlacetoPay. REALIZAR EL PEDIDO

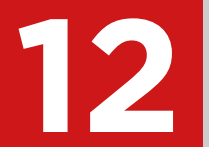

Una vez más se deben llenar unos campos básicos de información para proceder a elegir el método de pago

|                                                                                                    |                                                                                                | prueba 🗸                                                                                                |
|----------------------------------------------------------------------------------------------------|------------------------------------------------------------------------------------------------|----------------------------------------------------------------------------------------------------|
| çVas a pagar con la cuenta o tarjeta de alguien más?<br>Cambiar datos del pagador                                 | Ingresa tus datos para iniciar el pago<br>Correo electrónico                                   |                                                                                                    |
| Total a pagar<br>24.000,00 COP<br>Tu proceso de pago expirará en 29 minutos<br>Referencia<br>85141<br>Descripción | Tipo de documento<br>Selecciona el tipo de documento ~<br>Nombre<br>Teléfono móvil             | Documento Apellidos                                                                                     |
| Pedido 85141 - Productos: Certificado de estudio<br>Fecha<br>2022-09-15 12:03:09<br>Sesión<br>81234957            | CONT<br>No deseo cont<br>Si lo requieres puedes contactarte o<br>recaudos@uniremington.edu.co, | rinuar<br>inuar el proceso<br>on la empresa en el correo electrónico<br>tiendadelau@uniremington.edu.co |

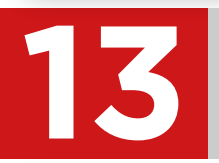

Se elige el medio de pago. Se puede elegir Tarjeta de crédito o débito y pago por PSE.

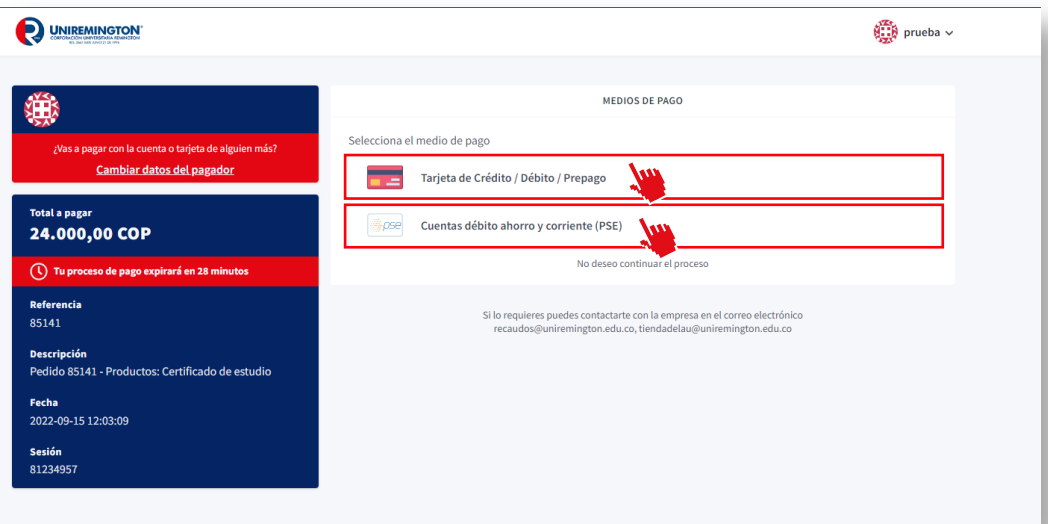

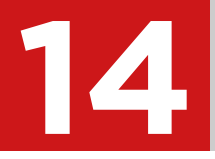

Si eligió pago por PSE deberá indicar el tipo de persona (empresa o natural) y el banco, después dar en continuar donde será dirigido a PSE y posteriormente al banco.

|                                                                                                    | 📆 prueba 🗸                                                                                                    |
|----------------------------------------------------------------------------------------------------|----------------------------------------------------------------------------------------------------|
| zivas a pagar con la cuenta o tarjeta de alguien más?<br>Cambiar datos del pagador                                      | ← Camblar medio de pago PSE<br>Tipo de persona<br>Selecciona el tipo de persona ✓ Selecciona el banco ✓                                                                                                    |
| Total a pagar<br>24.000,00 COP<br>() Tu proceso de pago expirará en 28 minutos                                          | CONTINUAR<br>No deseo continuar el proceso                                                                                                    |
| Referencia<br>851141<br>Descripción<br>Pedido 85141 - Productos: Certificado de estudio<br>Fecha<br>2022-09-15 12:03:09 | Al continuar acepto las políticas aplicables para el tratamiento de mis datos personales según la jurisdicción local del responsable y de<br><u>Evertec PlacetePa</u> en su calidad de encargado.<br>Si lo requieres puedes contactarte con la empresa en el correo electrónico<br>recaudos⊜uniremington.edu.co, tiendadelau⊜uniremington.edu.co |
| Sesión<br>81234957                                                                                                    |                                                                                                    |

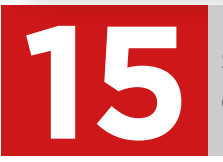

16

Si eligió pago por tarjeta de crédito deberá indicar el número de la tarjeta, fecha de vencimiento y código de seguridad.

|                                                                                   | 💮 pr                                                                                                    | rueba |
|-----------------------------------------------------------------------------------|----------------------------------------------------------------------------------------------------|-------|
| <b>*</b>                                                                          | ← Cambiar medio de pago DATOS DE LA TARJETA                                                                                                    |       |
| ¿Vas a pagar con la cuenta o tarjeta de alguien más?<br>Cambiar datos del pagador | Número de tarjeta<br>1234 5678 9012 3456 🛛 🕅 🥁                                                                                                    | D     |
| Total a pagar<br>24.000,00 COP                                                    | Fecha de vencimiento         Código de seguridad (CVV) ⑦           12 / 29         123           Cidar de la diráce de la diráce de l | 0     |
| Tu proceso de pago expirará en 27 minutos                                         | 2 ¿Quieres que guardemos este medio de pago para que no tengas que ingresarlo nuevamente?                                                                                                    |       |
| Descripción<br>Pedido 85141 - Productos: Certificado de estudio                   | CONTINUAR                                                                                                    |       |
| Fecha<br>2022-09-15 12:03:09                                                      | No deseo continuar el proceso                                                                                                    |       |
| Sesión<br>81234957                                                                | Al continuar, estuando libre y voluntariamente, autorizo a <b>Everter PlacetoPay S.A.S</b> . como provendor de servicios del<br>"CORPORACION UNIVERSITARIA REMINICIÓN" y a sus sociedados filiales y subordinadas en Colomito, a que realice un análisis de<br>seguridad de la transacción con el fin de prevenir el fraude y la suplantación de identidad cuando se realicen pagos con tarjeta de<br>oriento                                                                                                    |       |
|                                                                                   | Al continuar acepto las políticas aplicables para el tratamiento de mis dates personales según la juríndición local del responsable y de<br>Evertec PlacetoPay en su calidad de encargado.                                                                                                    |       |
|                                                                                   | Si lo requieres puedes contactarte con la empresa en el correo electrónico<br>recaudos@uniremington.edu.co. tiendadelau@uniremington.edu.co.                                                                                                    |       |

Una vez de clic en continuar, procederá a realizar el pago en su entidad financiera.

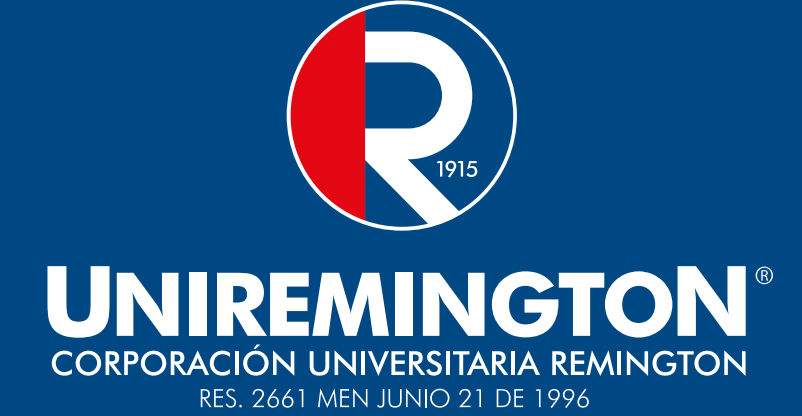

### **Mayor información:**

recaudos.yopal@uniremington.edu.co

320 855 48 56